# Tech Note 765 Implementing Block Reads Using the OPCClient Object

All Tech Notes, Tech Alerts and KBCD documents and software are provided "as is" without warranty of any kind. See the Terms of Use for more information.

Topic#: 002544 Created: March 2011

#### Introduction

The OPCClient object is a DeviceIntegration (DI) object that allows access to a running OPC Data Access (DA) Server. An OPCClient object supports the following operations on I/O points for the OPC DA Server:

- Subscriptions, which are implemented via scan groups.
- Read transactions, which are implemented via block reads.
- · Write transactions, which are implemented via block writes.

This Tech Note describes implementing Block Reads.

**Note:** This *Tech Note* assumes you have a basic understanding of Wonderware Application Server and DAServers. You should also be familiar with OPC communications. For information about OPC communications, see **Tech Note 761 OPC Connections at a Glance**.

#### **Application Versions**

· Wonderware Application Server 3.1 and later

### **Block Read Description**

A block read is a set of user-defined attributes for which you want to retrieve values in a single transaction. Instead of the I/O points being on advise, as with a scan group, the attributes are updated once per transaction. A block read must be initiated from a user or script via the BlockRead.TransactionTrigger attribute.

For this Tech Note, we create a basic configuration that performs a block read from a local MBTCP DAServer via the OPCClient object.

### Set Up a Basic Galaxy

Follow the steps below to create a basic galaxy and objects required for this technote:

- 1. Open the IDE and create a Galaxy.
- 2. Create an instance of the \$WinPlatform object called **Platform**.
- 3. Create an instance of the \$AppEngine object called Engine.
- 4. Create an instance of the \$OPCClient object called OPC.
- 5. Create an instance of the \$Area object called Area.
- 6. Create an instance of the \$UserDefined object called Tags.
- 7. In **Deployment** view, arrange the object instances as follows:

Implementing Block Reads Using the OPCClient Object

| Co Deployment                                                                                                    | -      | <b></b> | × |
|----------------------------------------------------------------------------------------------------|--------|---------|---|
| Base_Application_Server     Gene     Gene |        |         | ~ |
| Trans ( 1                                                                                                    |        | 1920    | 0 |
| <u>&lt;</u>                                                                                                    |        | 2       |   |
| Model 🖸 Deployment 💊 Deriv                                                                                                    | vation |         |   |
| FIGURE 1: OBJECT ARRANGEMENT                                                                                                    |        | )<br>EP |   |

## Configuring DASMBTCP

Note: This Tech Note assumes you have a basic understanding of a DAServer and can configure the DAServer to communicate to a PLC.

#### To configure DASMBTCP

- 1. Open the SMC.
- 2. Navigate to DASMBTCP in the DAServer manager section.
- 3. Create a port object called Port.
- 4. Create a PLC object called PLC.
- 5. Configure the PLC object to communicate to a PLC.

| 🖉 SMC - [ArchestrA System Management Console                                                                                                    |                                                                                                    |                                                                                                    |  |
|----------------------------------------------------------------------------------------------------|----------------------------------------------------------------------------------------------------|----------------------------------------------------------------------------------------------------|--|
| <u>File A</u> ction <u>V</u> iew <u>H</u> elp                                                                                                    |                                                                                                    |                                                                                                    |  |
|                                                                                                    |                                                                                                    |                                                                                                    |  |
| ArchestrA System Management Console<br>Galaxy Database Manager<br>DAServer Manager<br>Default Group<br>Coal<br>Coal<br>Configuration<br>Port<br>Configuration | Node Type: ModbusPLC     Delim       PLC Parameters     Device Groups     Device Items       Network address:     10.2.82.112       Reply timeout (sec):     3                                                                                                    | iter: .<br>Port number: 502<br>Maximum outstanding messages: 4                                                                                                    |  |
| <ul> <li>■ Log Viewer</li> <li>■ Platform Manager</li> </ul>                                                                                                  | <ul> <li>✓ Use Concept data structures (Longs)</li> <li>✓ Support multiple coil write</li> <li>Close Ethernet connection when no activity.</li> <li>Bit order format: B1 B2 B16 ▼</li> <li>String variable style</li> <li>✓ Full length  C style  Pascal style</li> <li>Block I/O size</li> <li>Discrete input/coil read: 1976</li> <li>Register read: 122</li> </ul> | <ul> <li>✓ Use Concept data structures (Reals)</li> <li>✓ Support multiple register write</li> <li>✓ Swap string bytes</li> <li>Register size (digits):</li> <li>6</li> <li>✓</li> <li>Register type</li> <li>✓ Binary</li> <li>✓ BCD</li> </ul> Coil write:           800           Register write: |  |
|                                                                                                    |                                                                                                    |                                                                                                    |  |

FIGURE 2: PLC OBJECT COMMUNICATION SETTINGS

# Configure the OPCClient object

- 1. Open the OPCClient object called OPC.
- 2. Under the General tab, select the Server name.
- 3. For this example, the Server name is ArchestrA.DASMBTCP.2. Leave all other default attribute settings.

| 1 OPC *                           |                                |                |                     | Ca ? 🖬 | , |
|-----------------------------------|--------------------------------|----------------|---------------------|--------|---|
| General Scan Group Block Read Bl  | ock Write 📔 Object Information | n Scripts UDAs | Extensions Graphics |        |   |
| Server node:                      | [                              | £              | 9                   |        |   |
| Server name:                      | ArchestrA.DASMBTCP.            | 2 🖌 🗗          | Q                   |        |   |
| Run server out-of-proc            |                                | പ്             |                     |        |   |
| 🗌 Use scan group name as access p | ath                            | പ്             |                     |        |   |
| Restart attempts:                 | 3                              | പ്             | U                   |        |   |
| Restart period:                   | 30000 ms                       | പ്             | W                   |        |   |
| 🔲 Detect restart alarm            |                                | പ്             |                     |        |   |
| Priority:                         |                                | 63             |                     |        |   |
| Connection heartbeat period:      | 10000 ms                       | £              | W                   |        |   |
| Detect connection alarm           |                                | £              |                     |        |   |
| Priority:                         |                                | 63             |                     |        |   |
| Restart reset security:           |                                |                | Q                   |        |   |
|                                   |                                |                |                     |        |   |
|                                   |                                |                |                     |        |   |
|                                   |                                |                |                     |        |   |
|                                   |                                |                |                     |        |   |

FIGURE 3: GENERAL TAB SERVER NAME AND DEFAULTS

4. Click the Block Read tab.

This is where we enter the block of PLC addresses that we want to read in a single transaction.

For this example, we will read addresses 400001, 400002, 400003, 400006, 400008, and 400200. We will also assign an attribute to each register.

| Block Read                    | Transaction | Timeout (ms)   | Access Path |  |
|-------------------------------|-------------|----------------|-------------|--|
| ReadPLC                       | 0           |                |             |  |
|                               |             |                |             |  |
| ssociated attributes for Read | PLC:        | [              | £ 🖪         |  |
| Attribute                     |             | Item Reference |             |  |
| Registeri<br>Degisteri        |             | Port PLC 40000 | 12          |  |
| Register3                     |             | Port PLC 40000 | 13          |  |
| Register6                     |             | Port.PLC.40000 | <br>16      |  |
| Register8                     |             | Port.PLC.40000 | 18          |  |
| Register200                   |             | Port.PLC.40020 | 0           |  |
|                               |             |                |             |  |
|                               |             |                |             |  |
|                               |             |                |             |  |
|                               |             |                |             |  |

FIGURE 4: BLOCK READ ADDRESSES

Note: Although a Scan Group is not required for Block Reads, go to the "Scan Group" tab and enter a scan group. This will allow the saving of the OPC object without any warnings.

### Configure the UserDefined Object

- 1. Open the Tags UserDefined Object.
- 2. Create six analog Field attributes (Figure 5 below).
- 3. Provide each attribute with an input source that points to the six block read attributes as shown in the following table.

| Field Attribute Name | Input Source            |
|----------------------|-------------------------|
| Tag1                 | OPC.ReadPLC.Register1   |
| Tag2                 | OPC.ReadPLC.Register2   |
| Tag3                 | OPC.ReadPLC.Register3   |
| Tag6                 | OPC.ReadPLC.Register6   |
| Tag8                 | OPC.ReadPLC.Register8   |
| Tag200               | OPC.ReadPLC.Register200 |

| X ArchestrA IDE                     |                                               |                                                     |          |
|-------------------------------------|-----------------------------------------------|-----------------------------------------------------|----------|
| Galaxy Edit View Object Window Help |                                               |                                                     |          |
| B B Q Q A 0 Q A 0 Q B Q             | 🛛   🗙 🚉   🎭 😵   🗠 ኈ 💊 😂 🧭 🔕                   |                                                     |          |
| 💌 Template Toolbox 🛛 👻 🔻 🗙          | Tags *                                        |                                                     | 🕞 ? 🗟 🗙  |
| 🕀 🛷 Base_Application_Server         | Field Attributes Object Information Scripts U | DAs Extensions Graphics                             |          |
|                                     |                                               |                                                     | <u> </u> |
|                                     |                                               | Name:   Tag1 Attribute type:   Analog               |          |
|                                     | Field attributes:                             | Access mode: InputOutput 🗾 Data type: Integer 🗾     |          |
|                                     | Name                                          | Category: User writeable                            |          |
|                                     | Tagi                                          | Description:                                        |          |
|                                     |                                               | (m)                                                 |          |
|                                     | Tag3                                          | Value                                               |          |
|                                     | Tag6                                          | 0 🗗 🥥 Value deadband: 0.0                           | 63       |
|                                     | Tag8                                          | 🗖 Generate event upon change 🖆 🕔 Engineering units: | 6        |
|                                     |                                               | - I/O — 🎦 🧊                                         |          |
| -                                   |                                               | Input source: OPC.ReadPLC.Register1                 | 63       |
|                                     |                                               | Output destination differs from input source        | 6        |
| Umplate Toolbox V Graphic Toolbox   |                                               | Output destination:                                 | 63       |
| Deployment 🗸 🕈 🗙                    | Telessited field attain test                  | Enable I/O scaling                                  | ۲        |
| Generation_Server                   | Name                                          | Enable history                                      | ۲        |
| Platform                            |                                               | 🔽 Enable limit alarms                               | ۲        |
| Engine                              |                                               | Enable rate of change alarms                        | *        |
|                                     |                                               | Enable target deviation alarms                      | ۲        |
|                                     |                                               | Enable bad value alarm                              | *        |
|                                     |                                               | Enable statistics                                   | *        |

FIGURE 5: ANALOG FIELD ATTRIBUTE AND INPUT SOURCE

# Test the Configuration

- 1. Deploy the Platform, Engine, Area, Tags and OPC objects. After all objects are deployed, open Object Viewer.
- 2. Add the following attributes to the watch list:
- Tags.Tag1
- Tags.Tag2
- Tags.Tag3
- Tags.Tag6
- Tags.Tag8
- Tags.Tag200

Implementing Block Reads Using the OPCClient Object

- OPC.ConnectionStatus (Displays the connection status between the OPC object and the OPC Server)
- OPC.ReadPLC.TransactionTrigger (Write a "True" to trigger a block read)
- OPC.ReadPLC.TransactionStart (Displays the time and date when the block read starts)
- OPC.ReadPLC.TransactionEnd (Displays the time and date when the block read ends)

The Watch List window should look like Figure 6 (below).

| 💋 Object Viewer                                                                                                    |                                                                                                    |                                                        |                 |                                                               |                                      |
|----------------------------------------------------------------------------------------------------|----------------------------------------------------------------------------------------------------|--------------------------------------------------------|-----------------|---------------------------------------------------------------|--------------------------------------|
| <u>File Edit View Options H</u> elp                                                                                                    |                                                                                                    |                                                        |                 |                                                               |                                      |
| 🛛 🗞 🌃 🛤 💕 🛃 🗍 Attribute Reference:                                                                                                    | Tags.Tag1.Input.InputSource.value                                                                                                    | Go                                                     |                 |                                                               |                                      |
| E Sase_Application_Server                                                                                                    | Attribute Name 🔺                                                                                                    | Value                                                  |                 | Timestamp                                                     |                                      |
| <ul> <li>☐ - ⊕</li> <li>☐ - ⊕</li> <li>☐ - ⊕</li> <li>Area [Area]</li> <li>☐ - ⊕</li> <li>☐ Tags [Tags]</li> <li>☐ - ⊕</li> <li>☐ OPC [OPC]</li> </ul> | ReadPLC.ItemErrorCntAlarm.AlarmModeCmd<br>ReadPLC.ItemErrorCntAlarm.Category<br>ReadPLC.ItemErrorCntAlarm.DescAttrName<br>ReadPLC.ItemErrorCntAlarm.InAlarm<br>ReadPLC.ItemErrorCntAlarm.Priority<br>ReadPLC.ItemErrorCntAlarm.TimeAlarmAcked<br>ReadPLC.ItemErrorCntAlarm.TimeAlarmOff<br>ReadPLC.ItemErrorCntAlarm.TimeAlarmOn<br>ReadPLC.ItemErrorCntAlarm.TimeAlarmOn | Enable<br>Discrete<br>me.Short<br>false<br>500<br>0    | :Desc           | 3/31/2011                                                     | 12:4                                 |
|                                                                                                    | ReadPLC.ItemErrorCntLastEnd<br>ReadPLC.ItemErrorCntLastStart<br>ReadPLC.ItemErrorCntStart<br>ReadPLC.Register1<br>ReadPLC.Register2<br>ReadPLC.Register200<br>ReadPLC.Register3<br>ReadPLC.Register6                                                                                                    | 0<br>0<br>0<br>0<br>0                                  | 1               | 3/31/2011<br>3/31/2011<br>3/31/2011<br>3/31/2011<br>3/31/2011 | 12:4<br>12:4<br>12:4<br>12:4<br>12:4 |
| AttributeReference                                                                                                    | Value                                                                                                    | Timestamp                                              | Quality         | Status                                                        |                                      |
| Tags.Tag1                                                                                                    | 0                                                                                                    | 3/31/2011 12:47:00.875 PM                              | 20:Initializing | Ok                                                            |                                      |
| Tags.Tag2                                                                                                    | 0                                                                                                    | 3/31/2011 12:47:00.875 PM                              | 20:Initializing | Ok                                                            |                                      |
| Tags.Tag3                                                                                                    | 0                                                                                                    | 3/31/2011 12:47:00.875 PM                              | 20:Initializing | Ok                                                            |                                      |
| Tags.Tag6                                                                                                    | 0                                                                                                    | 3/31/2011 12:47:00.875 PM                              | 20:Initializing | Ok                                                            |                                      |
| Tags.Tag8                                                                                                    | 0                                                                                                    | 3/31/2011 12:47:00.875 PM                              | 20:Initializing | Ok                                                            |                                      |
| Tags.Tag200                                                                                                    | 0                                                                                                    | 3/31/2011 12:47:00.875 PM                              | 20:Initializing | Ok                                                            |                                      |
| OPC.ConnectionStatus                                                                                                    | Connected                                                                                                    | 3/31/2011 12:46:34.632 PM                              | C0:Good         | Ok                                                            |                                      |
| OPC.ReadPLC.TransactionTrigger                                                                                                    | false                                                                                                    | 3/31/2011 12:46:34.632 PM                              | C0:Good         | Ok                                                            |                                      |
| OPC.ReadPLC.TransactionStart                                                                                                    |                                                                                                    | 3/31/2011 12:46:34.632 PM<br>3/31/2011 12:46:34 632 PM | CO:Good         | Ok<br>Ok                                                      |                                      |
|                                                                                                    |                                                                                                    | Spergeorr renois nose Ph                               |                 | - SK                                                          |                                      |
| 1 Match List 1                                                                                                    |                                                                                                    |                                                        |                 |                                                               | •                                    |
|                                                                                                    |                                                                                                    | FILE: User: DefaultUs                                  | er              | Mode: User                                                    | _                                    |

FIGURE 6: WATCH LIST WINDOW WITH OPC ATTRIBUTES

3. Trigger a block read by writing a True value to OPC.ReadPLC.TransactionTrigger.

Implementing Block Reads Using the OPCClient Object

| Modify Boolean ¥alue        |                 |        |
|-----------------------------|-----------------|--------|
| Reference: OPC.ReadPLC.Tran | nsactionTrigger |        |
| True                        | C False         |        |
| Apply                       | Ok              | Cancel |

FIGURE 7: TRIGGER BLOCK READ

If everything is configured correctly, the values are read from the PLC every time the OPC.ReadPLC.TransactionTrigger is set to True.

OPC.ReadPLC.TransactionStart and OPC.ReadPLC.TransactionEnd will display the transaction start and end date and times (Figure 8 below).

| 💋 Object Viewer                                                                                                    |                                                                                                    |                                                                   |         | _ [                                                                          |                          |
|----------------------------------------------------------------------------------------------------|----------------------------------------------------------------------------------------------------|-------------------------------------------------------------------|---------|------------------------------------------------------------------------------|--------------------------|
| <u>File E</u> dit <u>V</u> iew <u>O</u> ptions <u>H</u> elp                                                                                                    |                                                                                                    |                                                                   |         |                                                                              |                          |
| 🛛 🗞 🌃 🏘 💕 🛃 🗍 Attribute Reference:                                                                                                    | Tags.Tag1.Input.InputSource.value                                                                                                    | Go                                                                |         |                                                                              |                          |
| E generation_Server                                                                                                    | Attribute Name 🔺                                                                                                    | Value                                                             |         | Timestamp                                                                    | •                        |
| <ul> <li>□</li> <li>□</li></ul> | ReadPLC.ItemErrorCntAlarm.AlarmModeCmd<br>ReadPLC.ItemErrorCntAlarm.Category<br>ReadPLC.ItemErrorCntAlarm.InAlarm<br>ReadPLC.ItemErrorCntAlarm.InAlarm<br>ReadPLC.ItemErrorCntAlarm.Priority<br>ReadPLC.ItemErrorCntAlarm.TimeAlarmAcked<br>ReadPLC.ItemErrorCntAlarm.TimeAlarmOff<br>ReadPLC.ItemErrorCntAlarm.TimeAlarmOn<br>ReadPLC.ItemErrorCntLast<br>ReadPLC.ItemErrorCntLast<br>ReadPLC.ItemErrorCntLast<br>ReadPLC.ItemErrorCntLastEnd<br>ReadPLC.ItemErrorCntLastStart<br>ReadPLC.ItemErrorCntStart<br>ReadPLC.Register1<br>ReadPLC.Register2<br>ReadPLC.Register200 | Enable<br>Discrete<br>me.Shor<br>false<br>500<br>0<br>0<br>0<br>0 | tDesc   | 3/31/2011 12<br>3/31/2011 12<br>3/31/2011 12<br>3/31/2011 12<br>3/31/2011 12 | 2:4<br>2:4<br>2:4<br>2:4 |
|                                                                                                    | ReadPLC.Register3<br>ReadPLC.Register6                                                                                                    | 0.<br>0                                                           |         | 3/31/2011 12<br>3/31/2011 12                                                 | 2;4<br>2:4 ▼<br>▶        |
| AttributeReference                                                                                                    | Value                                                                                                    | Timestamp                                                         | Quality | Status                                                                       |                          |
| Tags.Tag1                                                                                                    | 54                                                                                                    | 3/31/2011 1:05:09.507 PM                                          | C0:Good | Ok                                                                           |                          |
| Tags.Tag2                                                                                                    | 566                                                                                                    | 3/31/2011 1:05:09.507 PM                                          | C0:Good | Ok                                                                           |                          |
| Tags.Tag3                                                                                                    | 54                                                                                                    | 3/31/2011 1:05:09.510 PM                                          | C0:Good | Ok                                                                           |                          |
| Tags.Tag6                                                                                                    | 566                                                                                                    | 3/31/2011 1:05:09.510 PM                                          | C0:Good | Ok                                                                           |                          |
| Tags.Tag8                                                                                                    | 566                                                                                                    | 3/31/2011 1:05:09.510 PM                                          | C0:Good | Ok                                                                           |                          |
| Tags.Tag200                                                                                                    | 54                                                                                                    | 3/31/2011 1:05:09.508 PM                                          | C0:Good | Ok                                                                           |                          |
| OPC.ConnectionStatus                                                                                                    | Connected                                                                                                    | 3/31/2011 1:04:48.217 PM                                          | CO:Good | Ok                                                                           |                          |
| OPC.ReadPLC. Transaction Trigger                                                                                                    |                                                                                                    | 3/31/2011 1:04:48.217 PM                                          | CU:Good | OK                                                                           |                          |
| OPC.ReadPLC.TransactionStart                                                                                                    | 3/31/2011 1:05:09.197 PM<br>3/31/2011 1:05:10 010 PM                                                                                                    | 3/31/2011 1:04:48.217 PM<br>3/31/2011 1:04:48 217 PM              | CO:Good | Ok                                                                           |                          |
|                                                                                                    |                                                                                                    | Sportcorr non ioner/ Ph                                           | 2014004 |                                                                              |                          |
| 1 Match List 1                                                                                                    |                                                                                                    |                                                                   |         |                                                                              | •                        |
|                                                                                                    |                                                                                                    | EILE: Liser: Default is                                           | er      | Mode: Liser                                                                  |                          |

FIGURE 8: BLOCK READ WITH TIMESTAMPS

G. Alldredge

software products at Wonderware Technical Support.

For technical support questions, send an e-mail to support@wonderware.com.

# Back to top

©2011 Invensys Systems, Inc. All rights reserved. No part of the material protected by this copyright may be reproduced or utilized in any form or by any means, electronic or mechanical, including photocopying, recording, broadcasting, or by anyinformation storage and retrieval system, without permission in writing from Invensys Systems, Inc. Terms of Use.